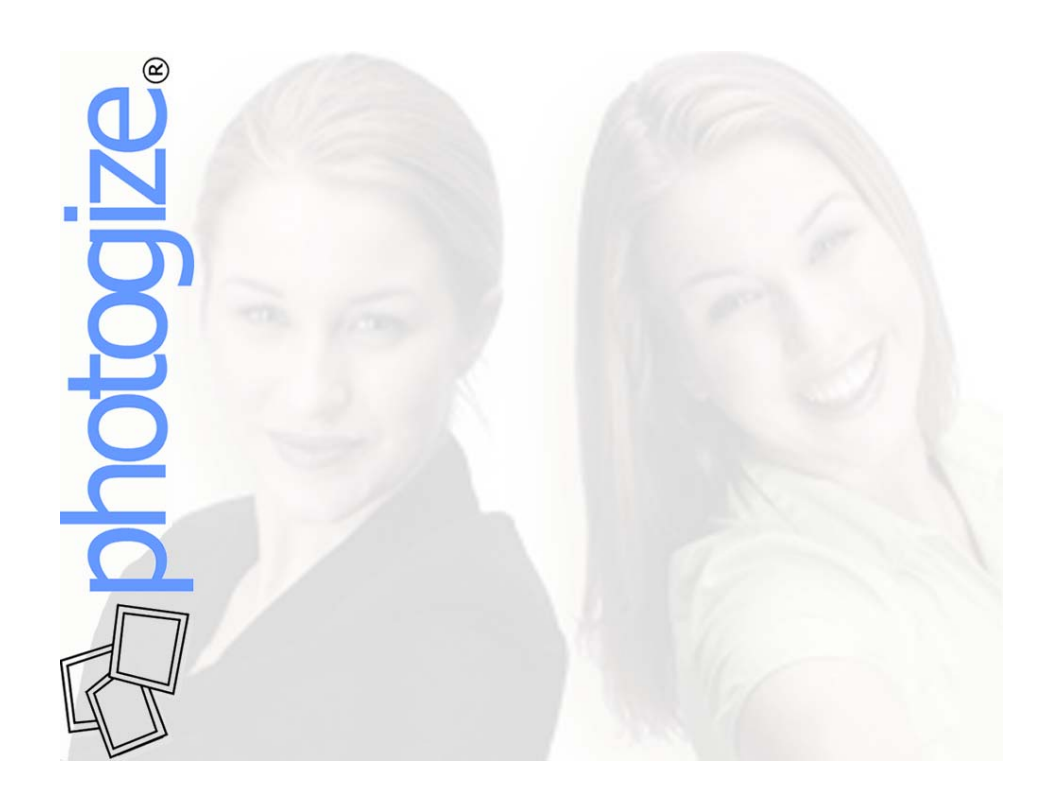

# **Using Promotions with Photogize** © 2003 Graphx, Inc. July 31, 2003

Photogize® Lab lets you define and publish Promotions that allow Channel users to obtain discounts if they enter the proper Promotion Code on the Channel web page or application.

This primer will show you how to create the following Photogize promotions:

- A ten percent discount with a minimum order
- A free 8x10
- Free second set of prints

The primer will also show you how to make promotional prints that can be added to every Photogize Order as well as to your traditional D&P print jobs.

# Adding Promotions to Photogize Lab

To add a Promotion in Photogize Lab, click on *File...Account Properties* and click the *Promotions* tab. Click *Add* to add a new Promotion. The *New Promotion* dialog has the following fields:

#### Code

The Promotion Code that the user must submit to receive the Promotional discount. The Code must be all caps.

*Name* The name of the Promotion.

Type There are three types of Promotions:

> <u>Percent Discount</u> The discount is based on a Percentage <u>Absolute Discount</u> The discount is an absolute amount <u>Buy One, Get One Free</u>

 Code:
 OK

 Name:
 OK

 Description:
 Cancel

 Iype:
 Percent Discount

 ✓ Apply to all Products in Order

 Apply To:
 Jake Glossy Bodetless

 Absolute Discount:
 (e.g. enter 1.0 for \$1 eff)

 Percent Discount:
 0

 (e.g. enter 1.0 for or \$1 eff)

 Percent Discount:
 0

 (e.g. enter 1.0 for minimum \$1 order)

 Valid From:
 Saturday . July 19,2003 I 12:00:00 AM

 Tay
 Saturday . July 26,2003 I 12:00:00 AM

New Promotion

The consumer gets doubles for the price of singles. For example, if the consumer orders four 4x6 prints, he will be charged for four, but will get eight.

#### Apply to All Products in Order

If checked, the Promotional discount applies to all Products in the Order, if unchecked, the Promotion gets applied to the Product selected below.

#### Apply To

If Apply to All Products in Order is unchecked, the Promotional discount will apply only to the Product specified in this field.

*Absolute Discount* The absolute discount amount. Enter 10 for 10 dollars off.

*Percent Discount* The percentage discount. Enter 10 for 10%.

*Minimum Order Size* If the subtotal of an order is less than this amount, the Promotion will NOT apply.

*Valid From* The date and time at which the discount becomes active.

То

The date and time at which the discount becomes inactive.

#### Adding the 10% Discount Promotion

In the Add Promotion dialog:

- 1. Set the *Code* to *XYZ*. This is the string that the customer must enter to receive the discount. It can be any combination of numbers or letters.
- 2. Set the Name to Ten Percent Promotion.
- 3. Set the *Description* to *During the month of Septemeber, get 10% off every order over \$25.*

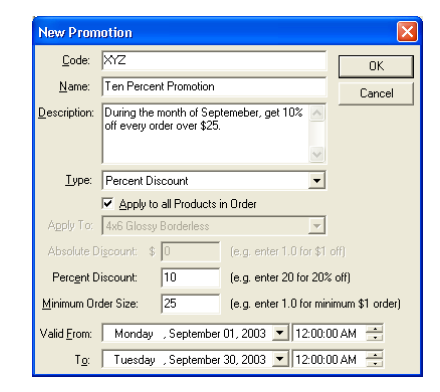

- 4. Set the Type to Percent Discount
- 5. Check *Apply to All Products in Order*. If you uncheck this, you can apply the Promotion to a specific Product.
- 6. Set the Percent Discount to 10.
- 7. Set the Minimum Order Size to 25.
- 8. Set the Valid From Date to September 1, 2003.
- 9. Set the To Date to September 30, 2003.
- 10. Click OK

## Adding the Free 8x10 Promotion

Click Add on the Promotion property page again and in the Add Promotion dialog:

- 1. Set the *Code* to *123*. This is the string that the customer must enter to receive the discount. It can be any combination of numbers or letters.
- 2. Set the *Name* to Free 8x10 Promotion.
- 3. Set the *Description* to *Get a free 8x10 with every order over \$50.*
- 4. Set the Type to Absolute Discount
- 5. Uncheck *Apply to All Products in Order* and select *8x10* in the *Apply To* combo box. This promotion will apply ONLY to the *8x10* Product.
- 6. Set the Absolute Discount to 8.99 the price a single 8x10 print.
- 7. Set the Minimum Order Size to 50.
- 8. Set the Valid From Date to the current date, e.g. July 19, 2003.
- 9. Set the To Date to a year hence, e.g. July 19, 2004.
- 10. Click OK

## Adding the Free Double Prints Promotion

The Photogize Double Prints PClick *Add* on the Promotion property page again and in the Add Promotion dialog:

- 1. Set the *Code* to *DEF*. This is the string that the customer must enter to receive the discount. It can be any combination of numbers or letters.
- 2. Set the Name to Free Second Set of Prints.
- 3. Set the Description to Get a second set of 4x6 prints FREE with every order over \$10. Be sure to select only ONE 4x6 of each photo - you will see the second FREE copy on the checkout page.
- 4. Set the *Type* to *Buy One, Get One Free*

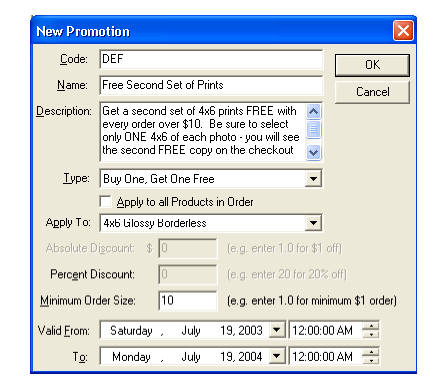

| Free 8x10 Promotion                                           |                                               |  |  |  |  |
|---------------------------------------------------------------|-----------------------------------------------|--|--|--|--|
| <u>C</u> ode:                                                 | 123 OK                                        |  |  |  |  |
| <u>N</u> ame:                                                 | Free 8x10 Promotion Cancel                    |  |  |  |  |
| Description:                                                  | Get a free 8x10 with every order over \$50    |  |  |  |  |
| <u>T</u> ype:                                                 | Absolute Discount                             |  |  |  |  |
|                                                               | Apply to all Products in Order                |  |  |  |  |
| Apply To:                                                     | 8x1U Glossy Borderless                        |  |  |  |  |
| Absolute D                                                    | iscount: \$ 8.99 (e.g. enter 1.0 for \$1 off) |  |  |  |  |
| Perc <u>e</u> nt D                                            | iscount: 100 (e.g. enter 20 for 20% off)      |  |  |  |  |
| Minimum Order Size: 50 (e.g. enter 1.0 for minimum \$1 order) |                                               |  |  |  |  |
| Valid <u>F</u> rom:                                           | Saturday , July 19, 2003 💌 12:00:00 AM 💼      |  |  |  |  |
| T <u>o</u> :                                                  | Monday , July 19, 2004 💌 12:00:00 AM 🛖        |  |  |  |  |

- 5. Uncheck *Apply to All Products in Order* and select *4x6* in the *Apply To* combo box. This promotion will apply ONLY to the *4x6* Product.
- 6. Set the Minimum Order Size to 10.
- 7. Set the Valid From Date to the current date, e.g. July 19, 2003.
- 8. Set the To Date to a year hence, e.g. July 19, 2004.
- 9. Click OK

Now that you have added these three Promotions, click *OK* on the Promotions property page. The Promotions you have added will now be live on your Channel.

#### **Using a Promotion**

You must supply your customers with a Promotion Code that they must enter in the Promotion code area of the Channel. For example, to use the *Free 8x10* Promotion with the Basic Print Order Channel, your customers would enter the code *123* in the Promotion Code field.

| Order Summary:          |                   |                       |         |
|-------------------------|-------------------|-----------------------|---------|
| Qty Description         | Price/Unit        | Discounted Price/Unit | Total   |
| 25 4x6 Glossy Bor       | rderless \$0.48   | \$0.48                | \$12.00 |
| 5 8x10 Glossy Bo        | orderless \$8.99  | \$8.99                | \$44.95 |
|                         |                   | Subtocal              | \$20.93 |
| Billing Information:    |                   |                       |         |
| * Indicates require     | d information     |                       |         |
| *Email:                 | Fredd99@yahoo.com |                       |         |
| *Name:                  | Fred Smith        |                       |         |
| Company:                |                   |                       |         |
| *Address:               | 41 Elm St.        |                       |         |
| *City:                  | Woburn            |                       |         |
| *Country:               | USA 🗸             |                       |         |
| *State/Province/Region: | : MA 🔽            |                       |         |
| *Zip/Postal Code:       | 01801             |                       |         |
| *Phone:                 | 781 932 0430      |                       |         |
| Fax:                    |                   |                       |         |
| Promotion Code:         | 123               |                       |         |
| Consid Instructions     |                   |                       |         |
| Special Instructions.   |                   | 2                     |         |
| I want to pick up       | my order here:    |                       |         |
| Main St. 💌              |                   |                       |         |
| 🔿 I want you to ship    | my order          |                       | -       |
|                         |                   |                       |         |

The customer's discount will be displayed on the final checkout page.

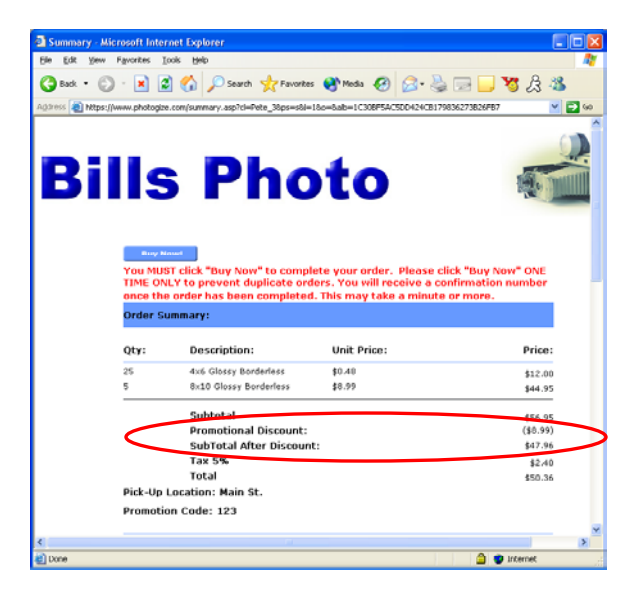

# Promotional Prints

You can use Photogize Lab to create promotional prints that can be automatically inserted into every Photogize Order. You can even make additional prints for manual insertion into your traditional D&P print jobs.

## Select the Promotion

To specify the Promotion that will be used to generate the promotional print, click on *File...Account Properties* and click the *Promotions* tab. Now select the desired Promotion in the *Promotion* drop down combo box. If you check *Add to Every Order*, the promotional print will be inserted into each printed Photogize Order.

## **Edit the Template**

Photogize Lab ships with a generic Photoshop template that you may want to customize. To edit the template, click the Photoshop icon next to the *Template* edit field. The template contains layers with logos, images, and static text. There are two rules defined which surround the area where the dynamic text will be added when the promotional print is printed. These rules correspond to the

|                                       | operties                        |                |                      |
|---------------------------------------|---------------------------------|----------------|----------------------|
| Account Photogize WebService          |                                 | es Orde        | rs Branding          |
| Business Ru                           | iles   Email Notifications   XC | onnect   CD    | Promotions   Profile |
| Code                                  | Name                            | Start Date     | End Date             |
| ⊖ XYZ                                 | Ten Percent Promotion           | 09/01/03       | 09/30/03             |
| 123                                   | Free 8x10 Promotion             | 07/19/03       | 07/19/04             |
|                                       |                                 |                |                      |
| Add<br>Promotiona                     | I Print De                      | lete           |                      |
| Add to                                | Every Order                     |                |                      |
| Promotion:                            | 123                             | -              |                      |
| Desident                              | Aut Classe Renderland           |                |                      |
| Product                               | 4x6 Glossy Boldelless           | -              |                      |
|                                       | C:\Program Files\Graphx\Ph      | notogizeLab\   | Edit Text            |
| Template:                             | ,                               |                |                      |
| Te <u>m</u> plate:<br>Pre <u>v</u> ie | w                               | P <u>r</u> int | 1 Copies             |

dimensions that you define in the dialog that is invoked when you click the *Edit Text* button.

#### **Editing the Message**

To edit the message that will appear on the promotional print, click the *Edit Text* button – the *Promotional Text* dialog will appear. The dialog lets you alter the *Text Size*, *Color*, *Typeface*, justification (*Justify*), and position (*Left*, *Right*, *Top*, *Bottom*) of the message (*Promo String*).

You can enter special keys in the message by rightclicking in the *Promo String* edit box and selecting one of the keys. The keys are:

[PROMONAME] The name of the Promotion.

[PROMODESC] The description of the Promotion.

[PROMOCODE] The Promotion code.

[PROMOSTARTDATE] The start date of the Promotion in the format *Friday*, *March 19, 2002* 

[PROMOENDDATE] The end date of the Promotion in the format *Friday, March 19, 2002* 

[CUSTOMER\_EMAIL] The customer's email

[CUSTOMER\_NAME] The name of the customer.

[ORDERNUM] The Order number

[TODAY] Today's date in the format:\nFriday, March 19, 2002

[TODAY+n] The date n days after today where n is between 1 and 14. (Note: don't use spaces)

[ORDERTOTAL] Total price of the Order

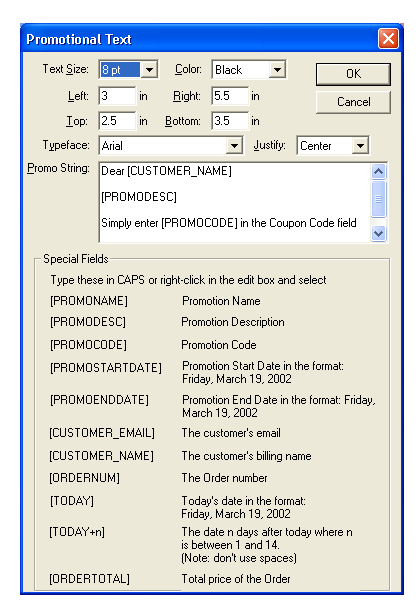

#### Positioning the Message

The template file has rules that correspond to the default message position defined in the Promotional Text dialog box. If you change the message position in the dialog, you should change the rules in the template file, and vice-versa.

Note that the template was designed for a 4x6 print.

#### Inserting the Promotion in each Order

If you check *Add to Every Order* on the Promotions property page, the promotional print will be inserted into each printed Photogize Order. You can also print individual copies of this print by selecting the *Copies* you desire on this same page and clicking *Print*.